UHCL

## View My Admissions Status

| 1.       Access the UHCL E-Services page at www.uhcl.edu/eservices.<br>Enter your UHCL network ID and password or your 7 digit ID and password         2.       Click on the Student Center tile<br>Student Center         3.       Under the Admissions section of the Student Center, click on View Status<br>application.         ✓ Admissions       Complete         ✓ Admissions       Complete         ✓ Admissions       Encomplete         ✓ Admissions       Encomplete         ✓ Encomplete       Show outstanding items needed in order for the application         ✓ This applicati                                                                                                    | o view the current status of your     |
|----------------------------------------------------------------------------------------------------|---------------------------------------|
| Enter your UHCL network ID and password or your 7 digit ID and password         2.       Click on the Student Center tile         Student Center       Student Center         Image: Student Center       Image: Student Center         Image: Student Center       Image: Student Center         Image: Student Center       Image: Student Center         Image: Student Center       Image: Student Center         Image: Student Center       Image: Student Center         Image: Student Center       Image: Student Center, click on View Status         application:       Image: Student Center         Image: Student Center       Image: Student Center, click on View Status         Image: Status       Image: Status         Image: Status       Image: Status         Image: Status       Image: Status         Image: Status       Image: Status         Image: Status       Image: Status         Image: Status       Image: Status         Image: Status       Image: Status         Image: Status       Image: Status         Image: Status       Image: Status         Image: Status       Image: Status         Image: Status       Image: Status         Image: Status       Image: Status         Image: Status       Image: Status                                                                                                    | o view the current status of your     |
| 2.       Click on the Student Center tile         Student Center       Student Center         Image: Student Center       Image: Student Center         3.       Under the Admissions section of the Student Center, click on View Status application.         Image: Student Center       Image: Student Center         Image: Student Center       Image: Student Center, click on View Status application.         Image: Student Center       Image: Student Center, click on View Status application         Image: Student Center       Image: Student Center, click on View Status application         Image: Student Center       Image: Student Center, click on View Status application         Image: Student Center       Image: Student Center, click on the show of Status application Status         Image: Term       Academic Career       Program       Application Description         Image: Term       Academic Career       Program       Application Description       Status         Image: Term       Academic Career       Program       Application Description       Status on the show outstanding Items for the application         Image: Term       Academic Career       Program       Application Description       Status on the show outstanding Items for the application         Image: Term       Academic Career       Program       Application Status       Status on the show outstanding Items fo                                                                                                    | o view the current status of your     |
| <ul> <li>3. Under the Admissions section of the Student Center, click on View Status application.</li> <li>✓ Admissions         <ul> <li>▲ Incomplete</li> <li>Complete</li> <li>✓ Admitted</li> <li>✓ Cancelled</li> <li>My Applications</li> <li>UH-Clear</li> <li>Humanities UG</li> <li>Z017</li> <li>✓ Status</li> </ul> </li> <li>4. For any application that has outstanding items, you can click on the show button.         <ul> <li>Application Status</li> <li>✓ Academic</li> <li>Term</li> <li>Academic Career</li> <li>Program</li> <li>Application</li> <li>Status</li> </ul> </li> <li>5. The system will display all outstanding items needed in order for the application</li> <li>Term</li> <li>Duesting tems for this application</li> <li>The application fee The application fee may be paid online upin</li> </ul>                                                                                                    | o view the current status of your     |
| 3.       Onder the Admission's section of the Student Center, click on view State.         application.       ✓ Admission's Complete         ✓ Admission's       ▲ Incomplete         ✓ Admission's       ▲ Incomplete         ✓ Institution       Incomplete         ✓ Institution       Incomplete         ✓ Institution       Incomplete         ✓ Institution       Incomplete         ✓ Institution       Incomplete         ✓ Institution       Incomplete         ✓ Institution       Incomplete                                                                                                    | Itstanding items for this application |
| Admissions         ▲ Incomplete       Complete       Admitted       Cancelled         My Applications       UH-Clear       Human Sci & FA       View         Lake       Humanities UG       2017       ✓ Status         4.       For any application that has outstanding items, you can click on the show obutton.         Application Status         Muthod       Term       Academic Career       Program       Application       Description       Status         UH-Clear Lake       Fall 2017       Undergraduate       Human Sci & Human Sci & Human Sci & Human Sci & Human Sci & Human Sci & Human Sci & Human Sci & Show outstanding items for this application is Incomplete.       Show outstanding items for this application         5.       The system will display all outstanding items needed in order for the application       Item       Due Contact       Description         Application fee. The application fee. The application fee may be paid online using       Application fee. The application fee may be paid online using                                                                                                    | Itstanding items for this application |
| ▲ Incomplete       ▲ Complete       ▲ Admitted       ▲ Cancelled         ▲ Incomplete       ▲ Admitted       ▲ Cancelled         ▲ UH-Clear       Human Sci &       ▲ 2017       ▲ Status         4.       For any application that has outstanding items, you can click on the show button.         Application Status         ▲ Cademic Institution       Term       Academic Career       Program       Application       Description       Status         ▲ Cademic Institution       Term       Academic Career       Program       Application       Description       Status         ▲ Tastitution       Term       Academic Career       Program       Application       Description       Status         ▲ Tastitution       Term       Academic Career       Program       Application       Description       Status         ↓ UH-Clear Lake Fall 2017       Undergraduate       HumanSci &       00963537       11/04/2016       Resident       View Status         This application is Incomplete.       Show outstanding items for this application       Incomplete       Show outstanding items for this application         ● Date       Contact       Description       Application fee, The application fee may be paid online using                                                                                                    | Itstanding items for this application |
| ▲ Incomplete       ▲ Complete       ▲ Admitted       ★ Cancelled         ▲ Incomplete       ▲ Admitted       ★ Cancelled         ▲ Incomplete       ↓ Ut+Clear       ↓ Ut+Clear         ↓ Ut+Clear       ↓ Humanities UG       ↓ 2017       ▲ Description         4.       For any application that has outstanding items, you can click on the show obutton.       Application Status         ▲ cademic       Term       Academic Career       Program       Application       Description       Status         ▲ cademic       Term       Academic Career       Program       Application       Description       Status         ↓ H-Clear Lake       Fall 2017       Undergraduate       Humanities UG       00963537       11/04/2015       Resident       View Status         ↓ H-Clear Lake       Fall 2017       Undergraduate       Humanities UG       00963537       11/04/2015       Resident       View Status         ↓ H-Clear Lake       Fall 2017       Undergraduate       Humanities UG       00963537       11/04/2015       Resident       View Status         ↓ H-Clear Lake       Fall 2017       Undergraduate       Ball       00963537       11/04/2015       Resident       View Status         ↓ Hore       ▲ polication is Incomplete.       Show outstanding                                                                                                    | Itstanding items for this application |
| My Applications         UH-Clear       Human Sci & FA 2017       Image: Status         4.       For any application that has outstanding items, you can click on the show obutton.         Application Status       Image: Status         Image: Status       Image: Status         Image: Status                                                                                                    | Itstanding items for this application |
| UH-Clear       Human Sci & FA 2017       ▲ View Status         4.       For any application that has outstanding items, you can click on the show button.         Application Status         ▲cademic       Term         Academic       Term         Academic       Term         UH-Clear       Human Sci & Nou         UH-Clear Lake       Fall 2017         UH-Clear Lake       Fall 2017         Undergraduate       Human Sci & Noumber         Humanities UG       00963537         11/04/2016       Resident         View Status       Show outstanding items for this application         5.       The system will display all outstanding items needed in order for the application         Item       Due         Outstanding items for this application         Item       Due         Application fee. The application fee may be paid online using                                                                                                    | ıtstanding items for this application |
| 4.       For any application that has outstanding items, you can click on the show button.<br>Application Status         Academic       Term       Academic Career       Program       Application       Description       Status         UH-Clear Lake       Fall 2017       Undergraduate       Humanities UG       00963537       11/04/2016       Resident       View Status         5.       The system will display all outstanding items needed in order for the application       Item       Due       Contact       Description         Status       Application fee. The application peeded in order for the application       Item       Due       Contact       Description                                                                                                    | Itstanding items for this application |
| <ul> <li>For any application that has outstanding items, you can click on the show button.<br/><u>Application Status</u> <ul> <li><u>Academic Term Academic Career Program Application Description Status</u></li> <li><u>Mathematic Term Academic Career Program Application Description Status</u></li> <li><u>UH-Clear Lake Fall 2017 Undergraduate Human Sci &amp; 00963537 11/04/2016 Resident View Status</u></li> <li><u>This application is Incomplete.</u></li> </ul> </li> <li>5. The system will display all outstanding items needed in order for the application Item Due Contact Description</li></ul>                                                                                                    | ıtstanding items for this application |
| <ul> <li>4. For any application that has outstanding items, you can click on the snow button.<br/><u>Application Status</u> <ul> <li><u>Academic Term Academic Career Program Application Description Status</u></li> <li><u>Academic Term Academic Career Program Application Description Status</u></li> <li><u>UH-Clear Lake Fall 2017 Undergraduate Human Sci &amp; UG 00963537 11/04/2016 Resident View Str.</u></li> <li>This application is Incomplete. <u>show outstanding items for this application</u></li> </ul> </li> <li>5. The system will display all outstanding items needed in order for the application Item <u>Due Contact Description</u></li> <li><u>Application fee. The application fee may be paid online using</u></li> </ul>                                                                                                    | itstanding items for this application |
| Dutton.       Application Status         Academic       Term       Academic Career       Program       Application       Description       Status         Institution       Term       Academic Career       Program       Application       Description       Status         UH-Clear Lake       Fall 2017       Undergraduate       Human Sci &<br>Humanities UG       00963537       11/04/2016       Resident       View Str         This application is Incomplete.       show outstanding items for this a       Show outstanding items for this a         5.       The system will display all outstanding items needed in order for the application       Item       Due         Date       Contact       Description       Application fee. The application fee may be paid online using                                                                                                    |                                       |
| Academic<br>Institution       Term       Academic Career       Program       Application       Description       Status         UH-Clear Lake       Fall 2017       Undergraduate       Human Sci &<br>Humanities UG       00963537       11/04/2016       Resident       View Str         This application is Incomplete.       show outstanding items for this a         5.       The system will display all outstanding items needed in order for the application         Item       Due<br>Date       Contact       Description         Application fee. The application fee may be paid online using       Application fee. The application fee may be paid online using                                                                                                    |                                       |
| Academic<br>Institution       Term       Academic Career       Program       Application<br>Number       Description       Status         UH-Clear Lake       Fall 2017       Undergraduate       Human Sci &<br>Humanities UG       00963537       11/04/2016       Resident       View Stription         This application is Incomplete.       show outstanding items for this application         5.       The system will display all outstanding items needed in order for the application         Item       Due<br>Date       Contact       Description         Application fee. The application fee may be paid online using       Application fee. The application fee may be paid online using                                                                                                    |                                       |
| Academic Institution       Term       Academic Career       Program       Application Number       Application Description       Status         UH-Clear Lake       Fall 2017       Undergraduate       Human Sci & Human Sci & Human Human Sci & Human Human Huma |                                       |
| UH-Clear Lake       Fall 2017       Undergraduate       Human Sci & Humanities UG       00963537       11/04/2016       Resident       View Str.         This application is Incomplete.       show outstanding items for this a         5.       The system will display all outstanding items needed in order for the application         Item       Due Date       Description         Application fee. The application fee may be paid online using                                                                                                    |                                       |
| This application is Incomplete.       show outstanding items for this a         5.       The system will display all outstanding items needed in order for the appli         Outstanding items for this application       Item         Item       Due         Date       Contact         Application fee. The application fee may be paid online using                                                                                                    |                                       |
| 5. The system will display all outstanding items needed in order for the appli<br>Utstanding items for this application Item Due Date Contact Description Application fee. The application fee may be paid online using                                                                                                    | ication                               |
| Outstanding items for this application       Item     Due<br>Date     Contact     Description                                                                                                    | tion to be considered complete        |
| Item         Due<br>Date         Contact         Description           Application fee. The application fee may be paid online using         Application fee. The application fee may be paid online using                                                                                                    | ation to be considered complete.      |
| Application fee. The application fee may be paid online using                                                                                                    |                                       |
| Application fee, the application fee may be baid online using                                                                                                    |                                       |
| Application 11/05/2016 admissions@uhcl.edu your Visa, Discover or MasterCard. Go to www.uhcl.edu, log                                                                                                    |                                       |
| Fee then Application Fee Payment.                                                                                                    |                                       |
| HS<br>2 Transcript-<br>Class<br>11/05/2016 <u>admissions@uhcl.edu</u> Submit Official High School Transcript Pearland High School (<br>Through 2017-05-25)                                                                                                    |                                       |
| Size/Rank<br>All incoming freshmen students must comply with the State of                                                                                                    |                                       |
| Texas' Uniform Admissions Policy and meet one of three<br>requirements to have the HS Curriculum Certification item                                                                                                    |                                       |
| removed from their to do list. To see if you meet these                                                                                                    |                                       |
| HS<br>3 Curriculum 11/05/2016 <u>admissions@uhcl.edu</u> http://prtl.uhcl.edu/portal/page/portal/ADM/freshman/uniform-<br>Certification admission-policy                                                                                                    |                                       |
| If you know you meet one of these requirements and have                                                                                                    |                                       |
| turned in the appropriate documentation, please allow two<br>weeks for your to do list to be updated. If you have further                                                                                                    |                                       |
| questions, please contact admissions@uhcl.edu.                                                                                                    |                                       |
| HS<br>4 Achievement 11/05/2016 <u>admissions@uhcl.edu</u><br>Test Scores<br>HS<br>Submitted to the Office of Admissions. You may verify with<br>your school counselor if these scores are sent with your official<br>HS transcript or if they need to be requested separately.                                                                                                    |                                       |
|                                                                                                    |                                       |
| 6                                                                                                    |                                       |
| Click on <b>Student Center</b> to go back to the main Student Center                                                                                                    |                                       |